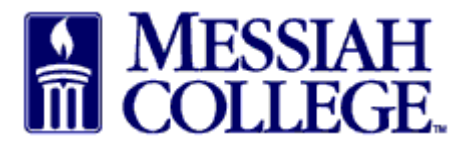

- Logon to <u>https://messiah.unimarket.com.</u>
- Click on Supplier Tab
- Type supplier name and click **Search**. Keep in mind that one word of the name is a better way to search. The name has to be exact or it will not show up.
- See instructions Requesting a New Supplier, if supplier is not found.

|                                           | Marketplace     | Orders      | Invoices   | Sourcing       | Expenses |                                                                               |    | Laut                              | ٠        | ń.  | <u> </u>  | ్        |
|-------------------------------------------|-----------------|-------------|------------|----------------|----------|-------------------------------------------------------------------------------|----|-----------------------------------|----------|-----|-----------|----------|
| MES<br>COLI                               | SLAH<br>LEGE. N | AC ONE      | \$OURCE    | 3              |          | All - Searc                                                                   | h  |                                   |          |     | - Q       | <u>}</u> |
| MC One\$ource<br>LIVE SITE                |                 |             |            |                |          | Links<br>• Department of Procurement<br>• MC One\$ource FAQ<br>• Instructions |    |                                   |          |     |           |          |
| Dashboard                                 | I Suppliers     | Transacti   | ons        |                |          |                                                                               |    |                                   |          | Mak | e this my | default  |
| Smith                                     | >               |             | <b>0</b> T | ags            |          |                                                                               |    | Category                          |          |     |           | •        |
| Favorite Sup                              | opliers         |             |            | Catalog Suppli | ers Only |                                                                               |    |                                   |          |     |           |          |
|                                           |                 |             |            |                | Search   | $\triangleright$                                                              |    |                                   |          |     |           |          |
|                                           | В               | Brandon R S | Smith      |                |          | С                                                                             | Ca | rol Smith                         |          |     |           |          |
| James K. A. Smith<br>CHAPEL SPE HONORARIU |                 |             |            |                |          | Μ                                                                             | Ma | Martin E Smith dba S&S Golf Carts |          |     |           |          |
|                                           | S               | Smith Colle | ge         |                |          | S                                                                             | SN | 1ITH'S IMPLEME                    | NTS INC. |     |           | >        |